# Installer le FreePlayer

#### **1. Vérifier votre connexion Freebox**

Dans le menu démarrer, puis accessoires, lancez l'invite de commandes ms-dos. Dedans tapez la commande "ping mafreebox.freebox.fr"

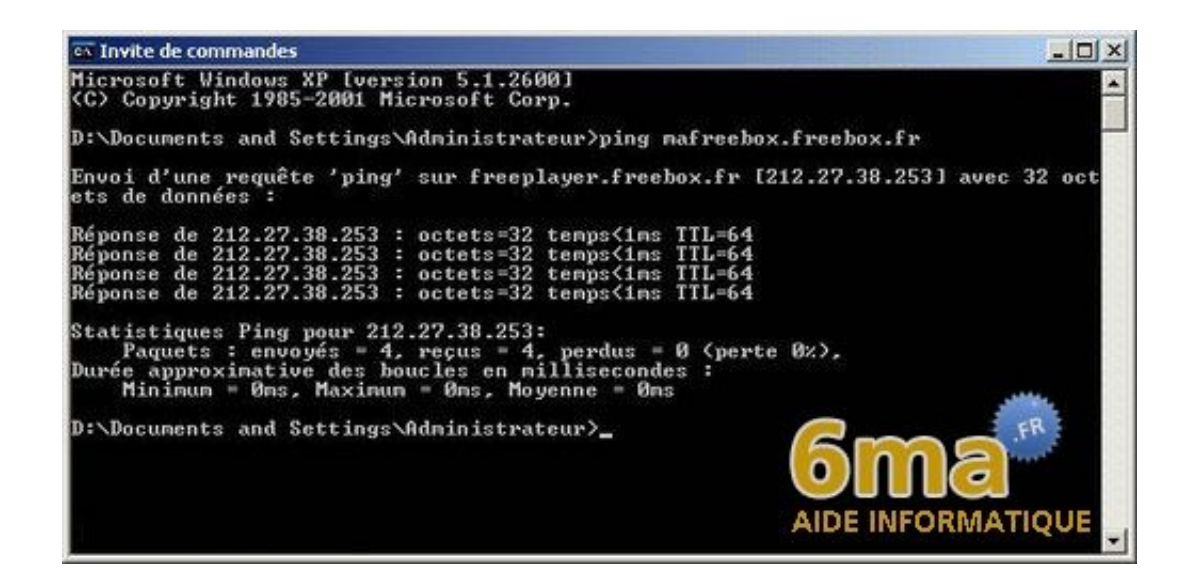

Si vous avez quatre réponses comme ci-dessus, tout est ok. Dans le cas contraire, consultez le guide en ligne de Free pour les problèmes concernant l'accès Internet.

#### 2. Ip du freeplayer et port à ouvrir

Maintenant il va falloir configurer, l'adresse IP du Freeplayer dans votre interface d'administration Freebox. Le freeplayer sera installé sur votre ordinateur, il s'agit donc de l'adresse IP locale de votre ordinateur. Vous trouverez celle-ci en lançant la commande ipconfig dans une invite de commande comme à l'étape 1 :

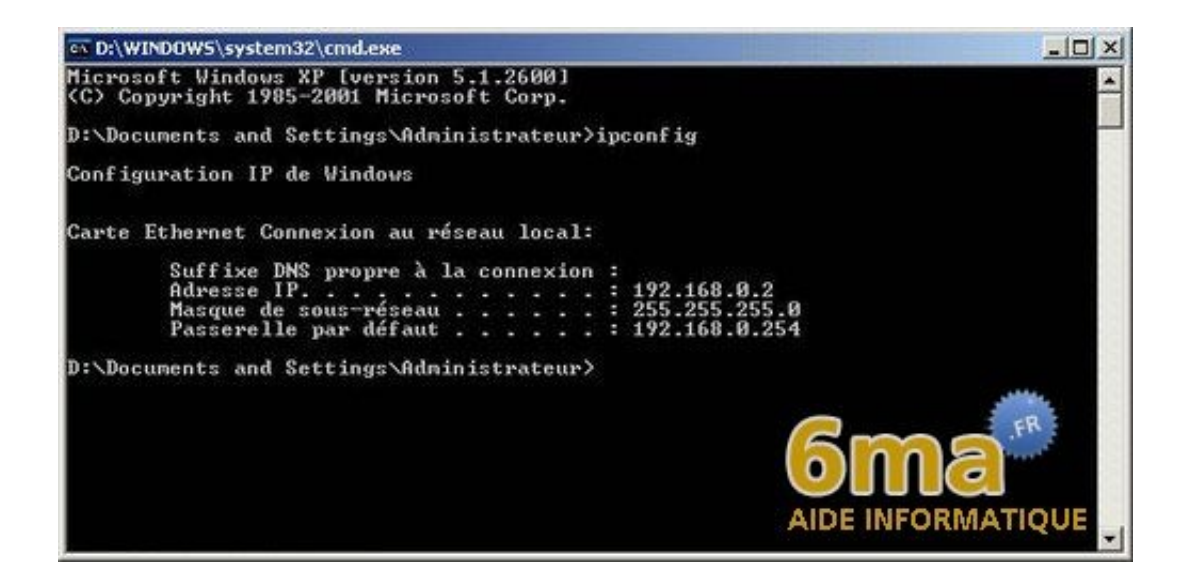

Dans mon cas, mon adresse IP locale est 192.168.0.2. Rendezvous sur votre interface d'administration Free à l'adresse http://subscribe.free.fr/login/ et identifiez-vous :

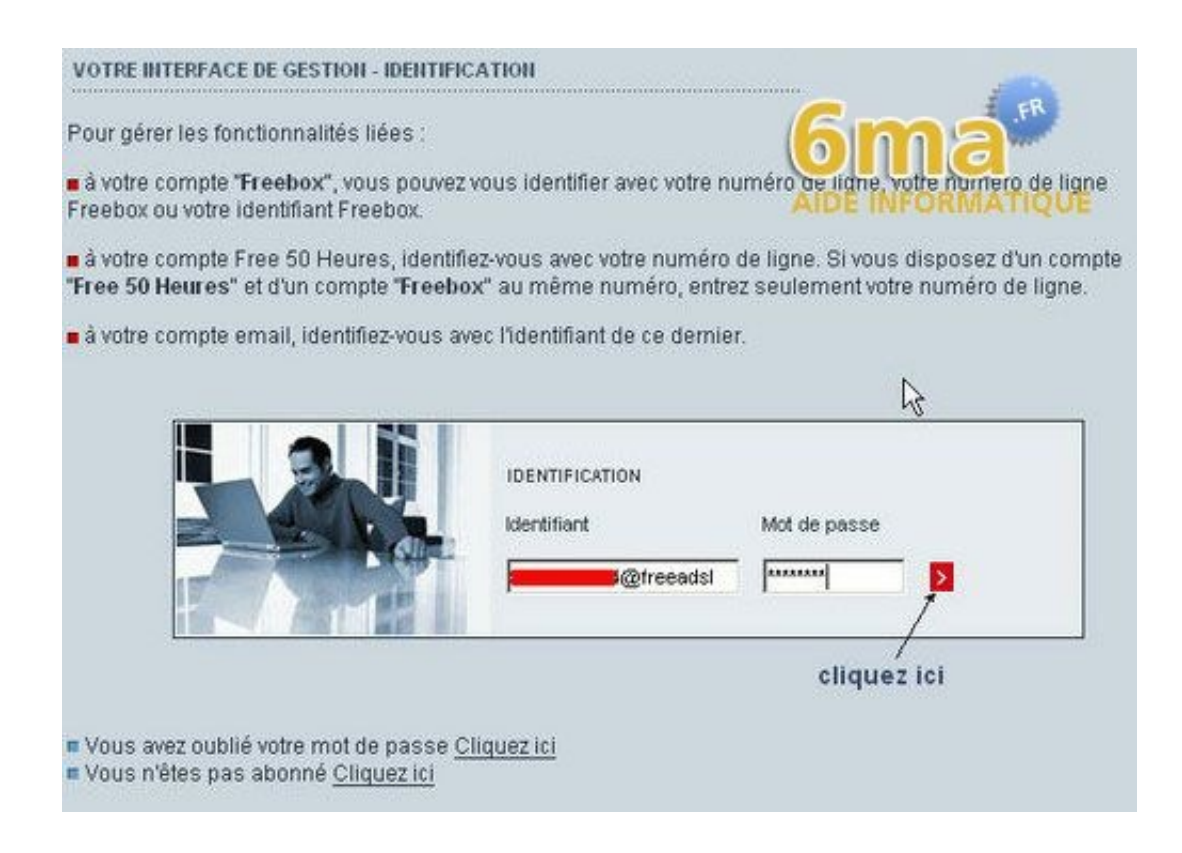

Dans les "fonctionnalités optionnelles", choisissez ensuite "Fonctionnalités routeur de la freebox" :

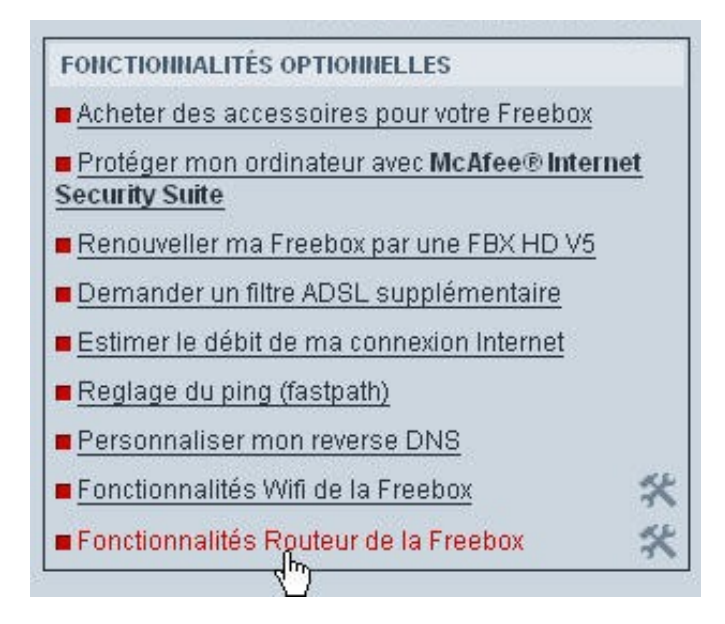

Puis vous aurez une phrase qui vous dira : "pour activer les fonctions routers NAT de votre Freebox Cliquez ici". Cliquez alors dessus comme indiqué :

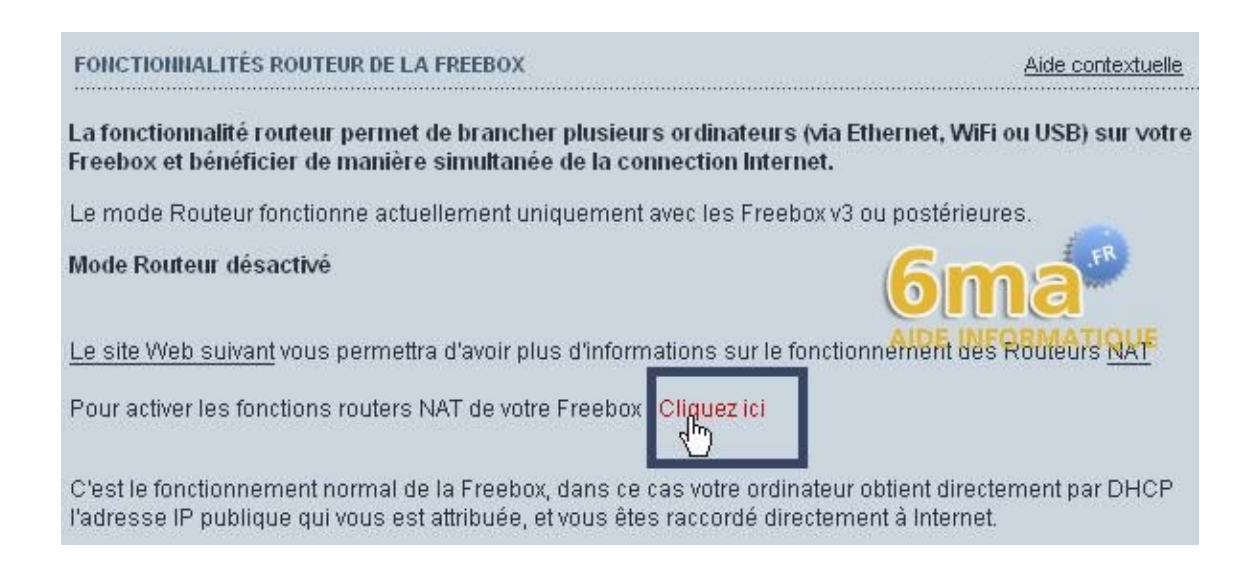

Ensuite, si votre freebox est en mode routeur (service sur "activation"), il va falloir ouvrir le port 8080 en tcp et udp. Pour cela ajoutez deux lignes dans les redirections de ports en mettant le port "8080 udp votre\_ip 8080" ainsi que "8080 tcp votre\_ip 8080" comme sur l'image ci-dessous.

Dans le champ "Ip du freeplayer", entrez aussi votre adresse IP locale, car c'est sur votre PC que s'exécutera le Freeplayer (dans mon cas 192.168.0.2) :

| Vous souhaitez activer ce servi                  | ce: Activation 🕢 Désactivation 🔿 |
|--------------------------------------------------|----------------------------------|
| IP freebox                                       | 192.168. D . 254                 |
| DHCP activé                                      | Oui 🚫 Non 💿                      |
| Debut DHCP                                       | 192.168. 0 . 1                   |
| Fin DHCP                                         | 192.168. <mark>0 . 50</mark>     |
| lp DMZ                                           | 192.168. 0 . 0                   |
| lp du Freeplayer                                 | 192.168. D . 2                   |
| Réponse au ping<br>Proxy WOL (Wake On Lan) activ |                                  |
| Redirections de ports:                           |                                  |
| Port Protoco                                     | ole Destination Port             |
| 5001 top 👻                                       | 192.168. 0 . 2 5001              |
| 5001 udp 💌                                       | 192.168. 0 . 2 5001              |
| 8080 udp 👻                                       | 192.168. 0 . 2 8080              |
| 8080 tep 👻                                       | 192.168. 0 . 2 8080              |

Puis en bas de cette même fenêtre, cliquez sur le bouton "Envoyer" :

| 192.168.                                                     | 0              | D                       | 00:00:00:00:00:00                                                                       |
|--------------------------------------------------------------|----------------|-------------------------|-----------------------------------------------------------------------------------------|
| 192.168.                                                     | 0              | D                       | 00:00:00:00:00                                                                          |
| 192.168.                                                     | 0              | D                       | 00:00:00:00:00                                                                          |
| info   Pour supprimer up<br>suprofir avec des pt<br>un 6 m 3 | direci<br>urce | tion de po<br>s à zéro. | ort ou de plage de port, renseignez l'entrée<br>Pour supprimer des baux DHCP, renseigne |
| A LEVEL DALLER AND A REPORT                                  | 1.100          |                         |                                                                                         |

Une fenêtre vous confirmera alors que vous venez de configurer l'adresse IP du freeplayer avec l'adresse IP de votre PC, et que vous avez redirigé les ports 8080 udp et 8080 tcp de la freebox vers les ports correspondants sur votre PC :

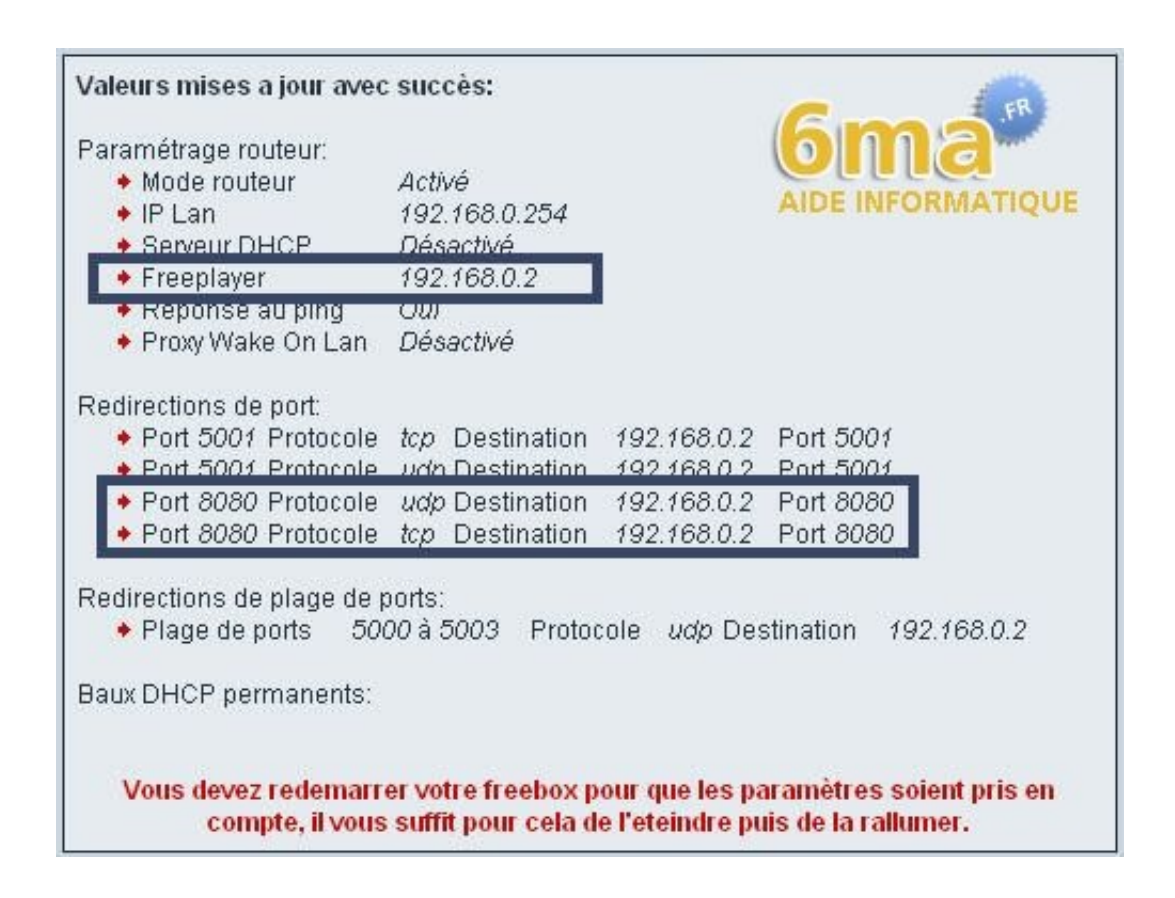

Il ne vous reste plus alors qu'à redémarrer votre Freebox, en la débranchant puis rebranchant comme indiqué.

## 3. Vérifier que le freeplayer est activé

Allumez vote télévision ainsi que le service Freebox TV pour aller sur les chaines de la Freebox. Appuyez sur la touche **"Free"** de façon prolongée (2-3 secondes).

(pour les Freebox V4 et antérieures sur la touche maison en bas à droite pendant 2-3 secondes), et vérifiez que vous avez le service Freeplayer dans la liste d'"**univers disponibles**".

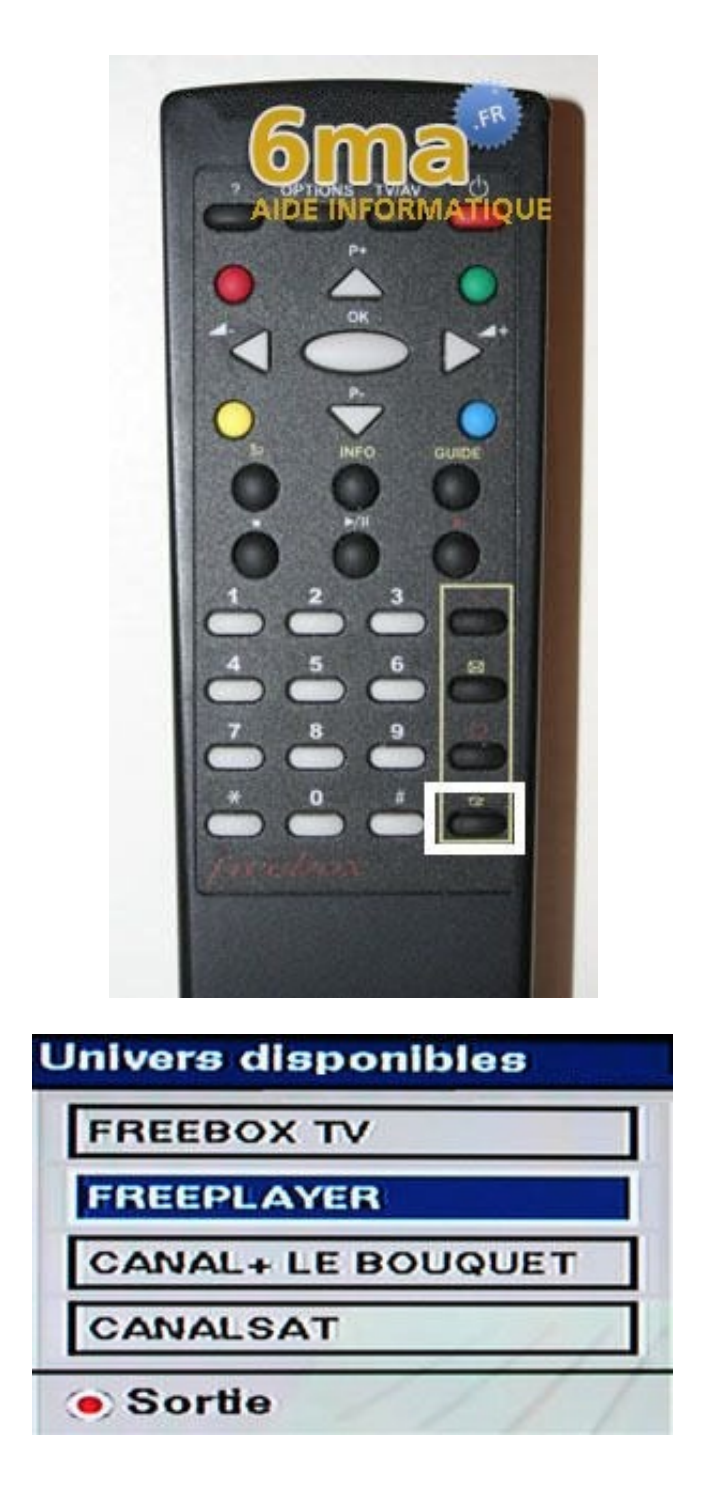

Si le service n'est pas sur la liste, le service Freeplayer n'est pas encore activé sur votre Freebox. Les délais d'activation du service Freeplayer suite à la validation des CGV sont de 24h. Passé ce délai, redémarrez votre Freebox.

## 4. Télécharger et installer le logiciel Freeplayer

Télécharger le logiciel Freeplayer, vous pouvez le télécharger ici

pour pc, il est disponisble aussi pour mac et Linux. Pour cela rendez vous sur la page de Free à l'étape 4. Une fois téléchargé, pour la version Windows vous aurez un fichier du nom de "Freeplayer-Win32-20050905.exe". Lancez l'installation en cliquant dessus :

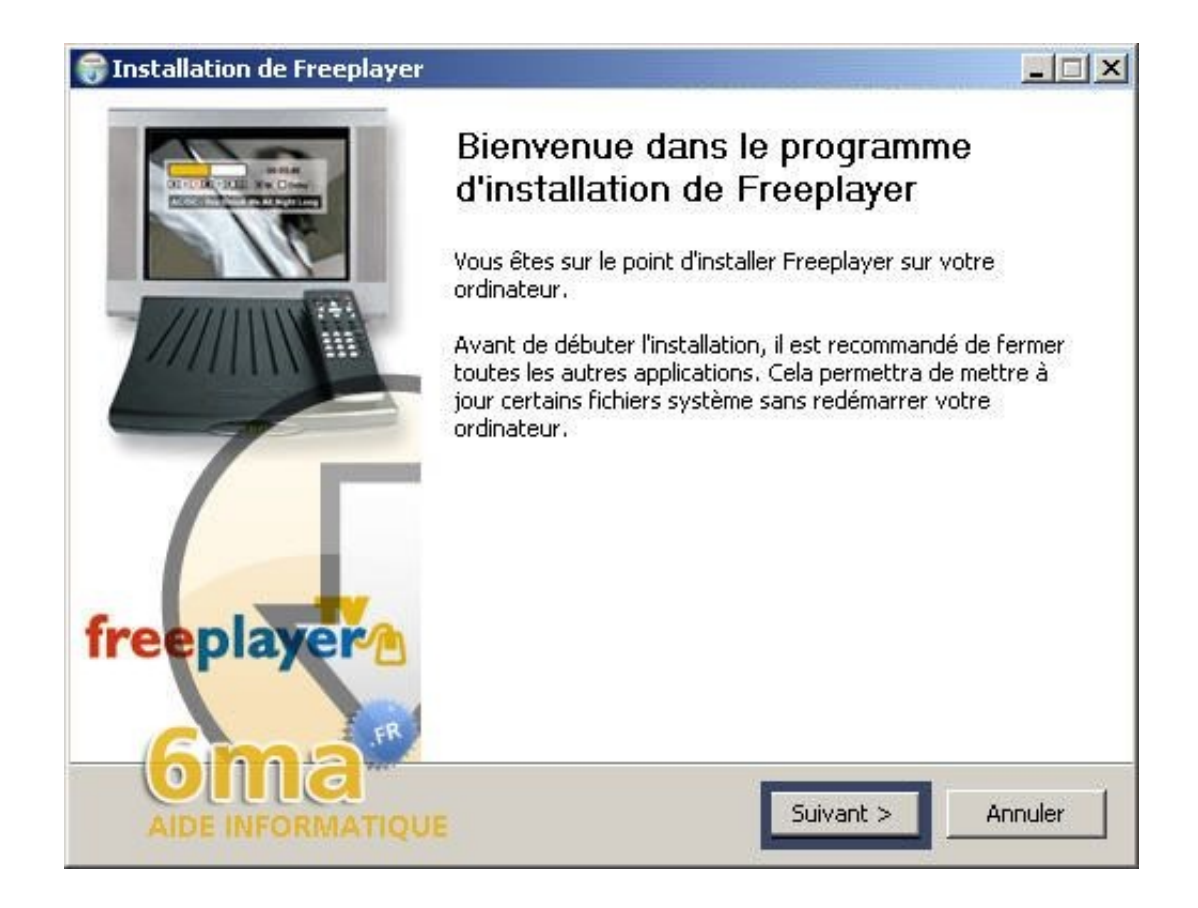

Cliquez sur "Suivant" puis sur "J'accepte" dans la fenêtre suivante, encore sur "Suivant" deux fois, et enfin sur le bouton "Installer" pour lancer l'installation du logiciel.

A la fin de l'installation, laissez la case "Lancer VLC Freeplayer" cochée et cliquer sur Fermer.

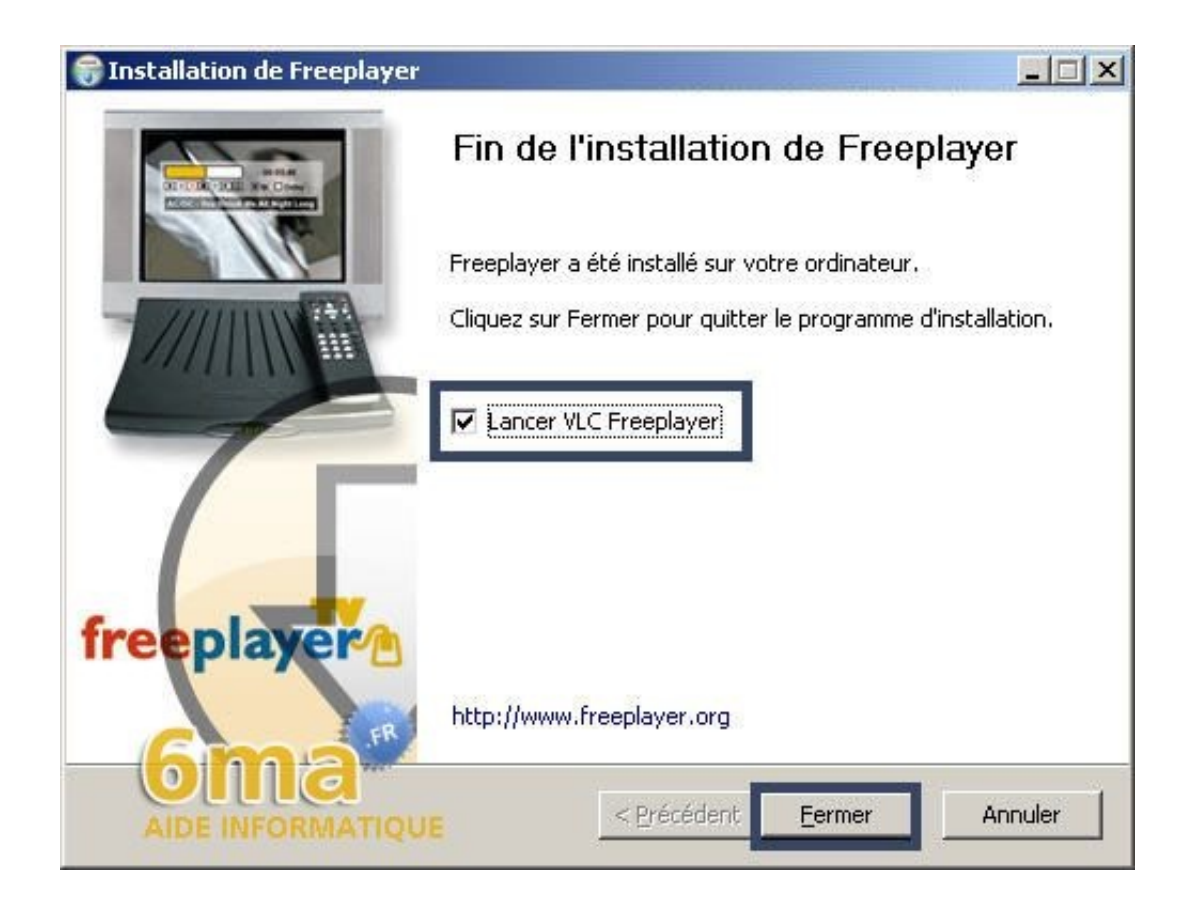

Le logiciel VLC media player (modifié par Free) se lance alors sur le port 8080. Pensez donc à ouvrir ce port sur vos pare-feu en cas de besoin.

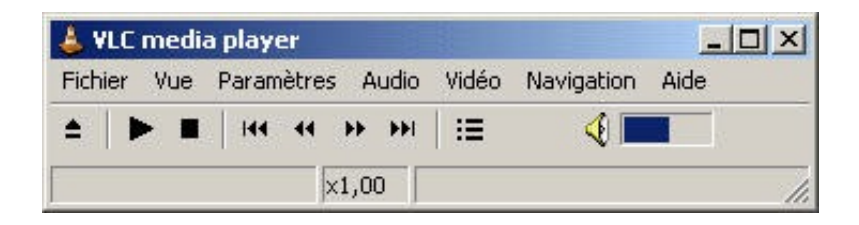

## 5. Exploration et lecture sur votre télévision

Maintenant il ne vous reste plus qu'à lancer le Freeplayer sur votre télévision en restant appuyé sur la touche adéquate (voir étape 3), appuyez sur la touche "Ok" de la télécommande une fois que vous êtes dessus, et vous aurez un explorateur. De là vous pourrez parcourir les lecteurs et répertoires de votre PC afin de lancer vos fichier multimédias (vidéo, audio, images...)

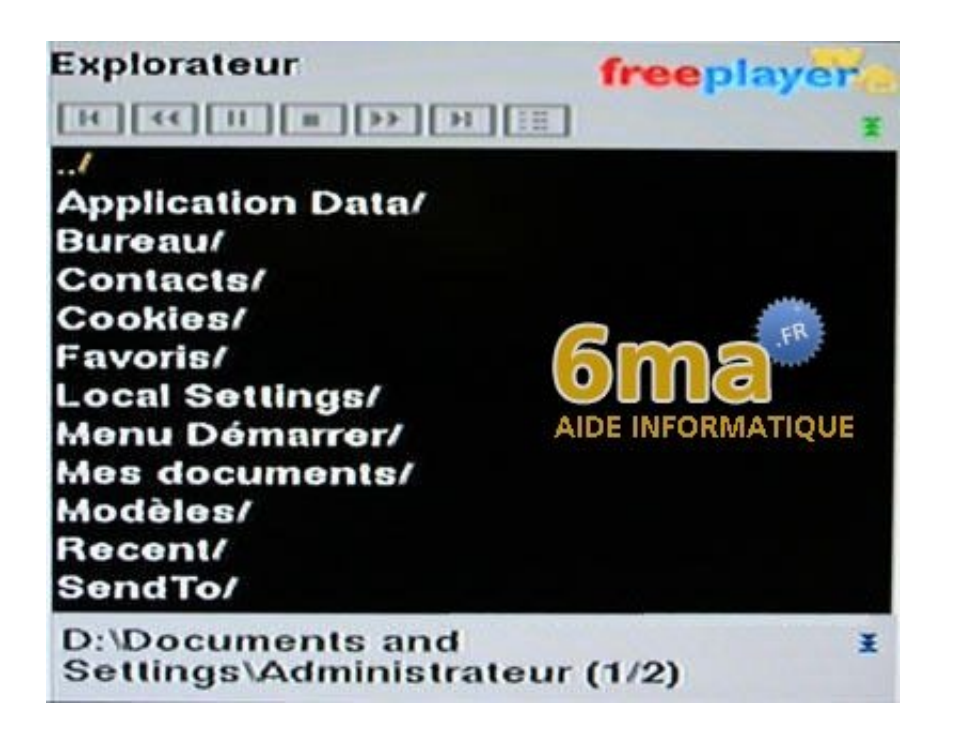

## 6. Créer une playlist

Pour finir, si vous ne souhaitez pas parcourir entre chaque lecture de fichier, vous pouvez créer des playlists pour plus de souplesse. Pour cela Free vous propose un outil que vous trouverez dans votre menu démarrer, puis tous les programmes, puis Freeplayer, puis "fbx-playlist". Cliquez dessus :

| Éditeur de pla                   | aylist Freebox - [ | Nouvelle playlist] |    |
|----------------------------------|--------------------|--------------------|----|
| iylist Aide                      |                    |                    |    |
| Desition                         | New                |                    |    |
| Position                         | INOM               | Adresse            |    |
|                                  |                    |                    | \$ |
|                                  |                    |                    |    |
|                                  |                    |                    |    |
| 🕂 Ajouter                        |                    | Supprimer          |    |
| Ajouter<br>Élément               |                    | Supprimer          |    |
| Ajouter<br>Élément<br>Position : |                    | Supprimer          |    |
| Ajouter  Élément osition :       |                    | Supprimer          |    |

Dans l'éditeur de playlist Freebox, vous pourrez ajouter tout ce que vous souhaitez lire sur votre télévision, puis faire "Enregistrer" dans le menu "Playlist". Enfin sur votre télévision vous n'aurez plus qu'à ourir votre playlist en explorant le dossier dans lequel vous l'avez sauvegardé.

Par exemple si l'on veut lire des titres de musique, cliquez sur "Ajouter" puis sur "Musique" dans la fenêtre qui s'ouvre :

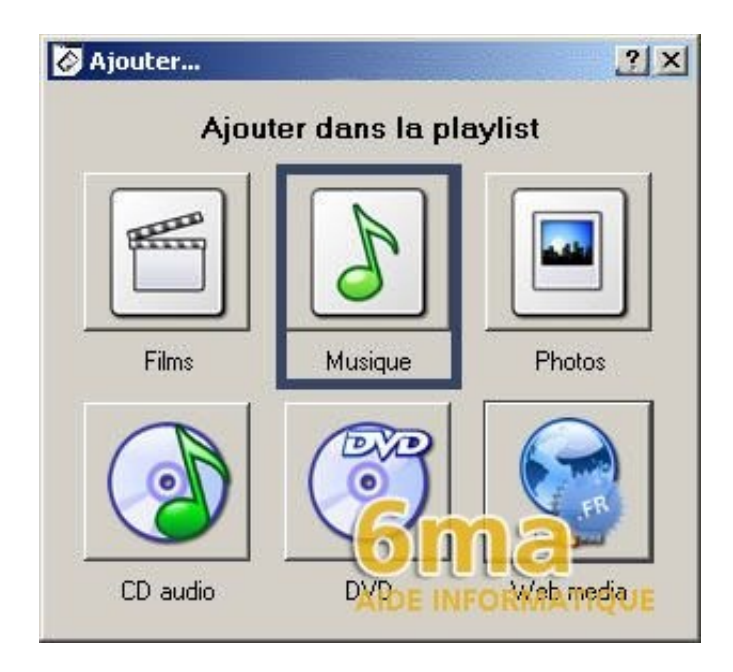

Sélectionnez vos titres musicaux dans la fenêtre d'exploration qui s'ouvrira (servez-vous éventuellement de la touche CTRL pour en prendre plusieurs à la fois). Enfin dans le menu "Playlist" choisissez "Enregistrer" pour sauvegarder votre playlist.

| Asterias of the                                                            | olaylist Freebo                        | x - [Nouvelle playlis                                                            | t*]                                                                                                    |    |
|----------------------------------------------------------------------------|----------------------------------------|----------------------------------------------------------------------------------|----------------------------------------------------------------------------------------------------|----|
| laylist Aide<br>Nouveau<br>Ouvrir<br>Enregistrer<br>Enregistrer<br>Quitter | Ctrl+N<br>Ctrl+O<br>Ctrl+S<br>Sous     | I-La_Piscine f<br>d.Je_cherche_la f<br>d.Un_coin_de_cie f<br>d.Oreiller_contre f | Adresse<br>:/Zic-Zic/01-Olive_dLa_Piscine<br>:/Zic-Zic/02-Olive_d.Je_cherche<br>:/Zic-Zic/03-Olive_dOreiller_cont | \$ |
|                                                                            |                                        | AIDE INFOR                                                                       | MATIQUE                                                                                                    |    |
| Ajouter                                                                    |                                        |                                                                                  | Ipprimer                                                                                                    | J  |
| €lément<br>Position : 4                                                    |                                        |                                                                                  | Ipprimer                                                                                                    | ]  |
| Élément<br>Position : 4<br>Nom : 04                                        | -Olive_dOreiller                       | AIDE INFORI                                                                      | Ipprimer                                                                                                    |    |
| Élément<br>Position : 4<br>Nom : 04<br>Adresse : F:/                       | -Olive_dOreiller,<br>/Zic-Zic/04-Olive | AIDE INFORI                                                                      | upprimer<br>pochon.mp3                                                                                            |    |

Et lisez votre playlist sur la télévision...